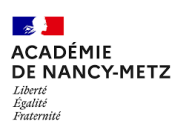

## FICHE MÉTHODE

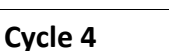

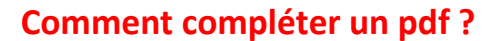

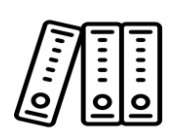

## Tous niveaux

## 1. Avec un smartphone, suivre ces étapes :

- télécharger adobe acrobat reader (disponible sous android et ios)
- télécharger l'activité et l'ouvrir avec adobe acrobat reader
- appuyer sur le crayon en bas à droite
- choisir remplir et signer
- se positionner à l'endroit ou le document sera compléter (un cadre apparait et permet d'écrire du texte)
- appuyer sur l'icône valider en haut à gauche
- appuyer sur les 3 petits points en haut à droite
- choisir enregistrer une copie
- enregistrer le fichier à l'emplacement de votre choix sur votre smartphone
- renommer le fichier "nom prénom classe seq 11 activité 4"

Pour renommer votre fichier sous android, visualiser cette vidéo

2. Avec votre ordinateur sous windows en utilisant word ou open office, suivre ces étapes :

- Télécharger l'activité 4 au format pdf
- ouvrir le poste de travail
- chercher le fichier
- faire clic droit sur le fichier
- choisir ouvrir avec
- choisir word ou open office
- enregistrer le fichier sous "nom prénom classe seq11 activité 4"

Pour renommer un fichier sous windows, visualiser cette vidéo

3. Avec votre ordinateur sous windows en utilisant word ou open office, suivre ces étapes :

- Dans l'app Aperçu sur votre Mac, ouvrez le formulaire PDF.
- Cliquez sur un champ dans le formulaire, puis saisissez votre texte.
- Si vous enregistrez le formulaire (en choisissant Fichier > Exporter), vous pouvez le fermer, le rouvrir ultérieurement et continuer à le remplir.

## 4. Avec un convertisseur en ligne

- Choisir un convertisseur
- Cliquer sur télécharger
- Choisir le format
- Cliquer sur convertir
- Top 6 des meilleurs convertisseurs en ligne gratuits de fichier PDF au format Word
- 1. iLovePDF. iLovePDF est un **convertisseur** professionnel permettant de **convertir** en **ligne** des fichiers **PDF** au format **Word**. ...
- 2. Small PDF. ...
- 3. Zamzar **PDF to** Doc. ...
- 5. Nitro PDF to Word Online. ...
- 6. PDF Online.